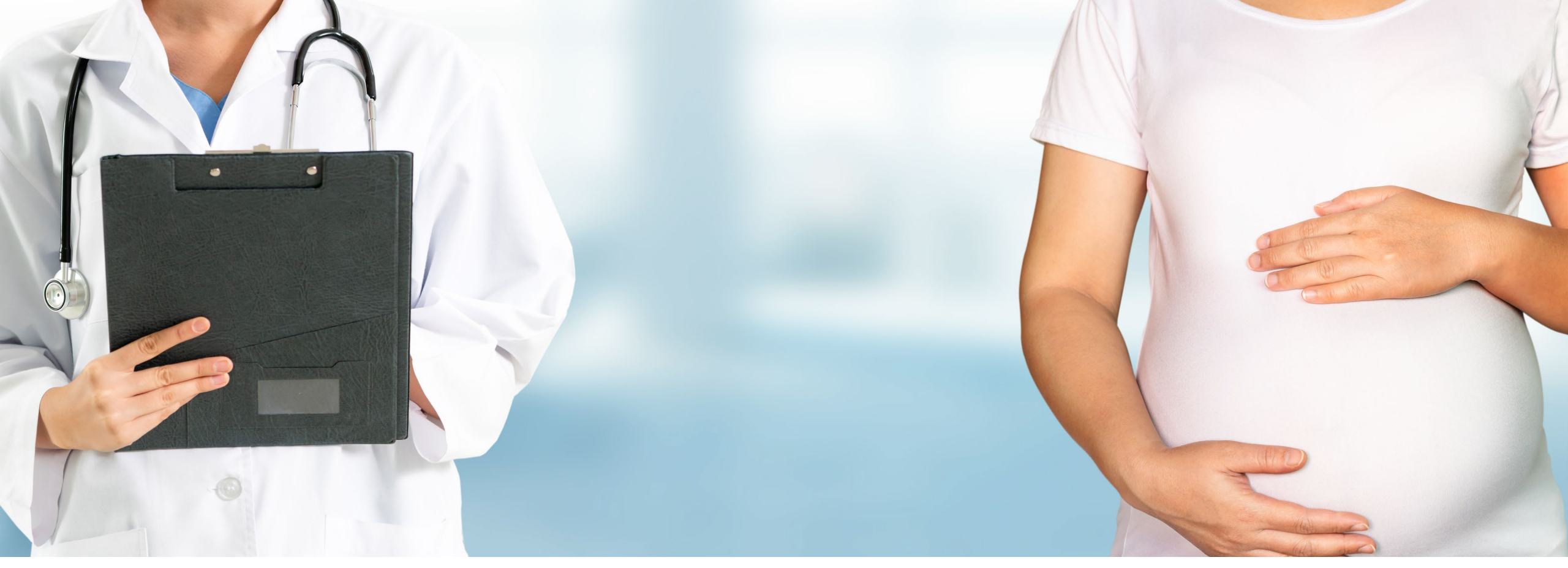

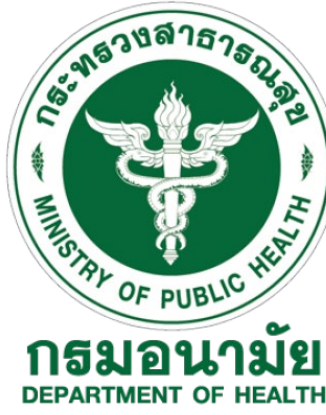

#### โครงการตรวจคัดกรอง **Down's syndrome** (Quadruple Test ) โดยศูนย์อนามัย

### วิธีลงทะเบียนใช้งานระบบ iReport+

- สามารถลงทะเบียนได้ 2 ช่องทางได้แก่
  - a) <u>www.ireportplus.com</u> หรือ
  - b) ສແກນ QR Code

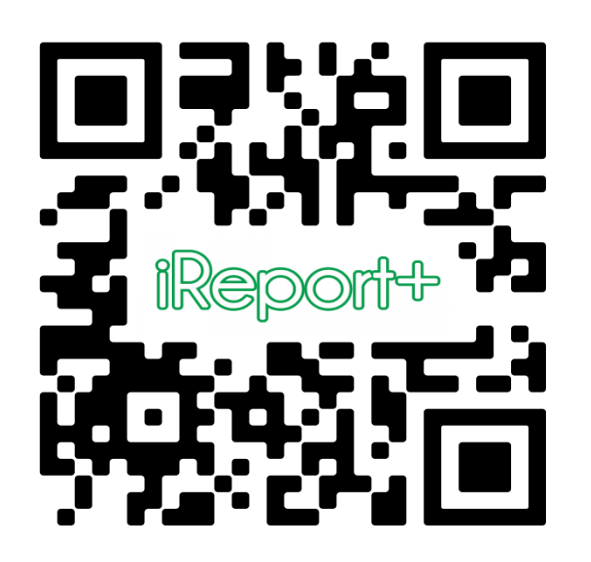

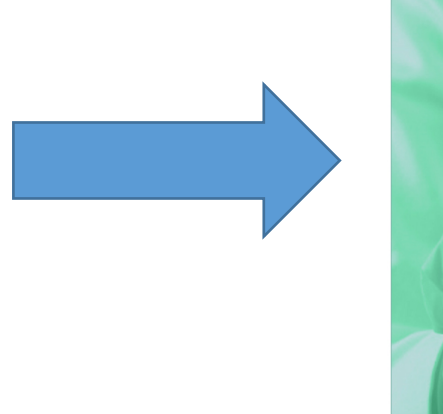

#### 2. คลิกที่ปุ่มลงทะเบียน

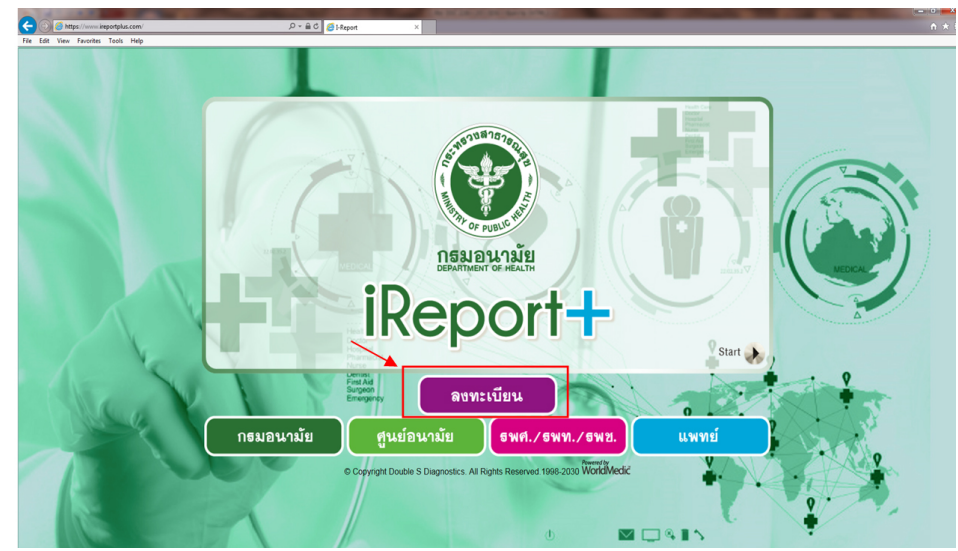

## วิธีลงทะเบียนใช้งานระบบ iReport+ (ต่อ)

#### 3. พิมพ์ชื่อสถานพยาบาลที่จะลงทะเบียนเช่นศูนย์อนามัยที่ 7

| ล                                   | ลงทะเบียน                                   |                                                                                                    |
|-------------------------------------|---------------------------------------------|----------------------------------------------------------------------------------------------------|
| หน่วยงาน/โรงพยาบาล*                 | กรุณาพิมพ์เพื่อค้นหาราย                     |                                                                                                    |
| व                                   | ศูนย์อนามัย                                 |                                                                                                    |
|                                     | โรงพยาบาลส่งเสริมสุขภาพ<br>ศูนย์อนามัยที่ 7 |                                                                                                    |
| © Copyright Double S Diagnostics. A | โรงพยาบาลส่งเสริมสุขภาพ<br>ศูนย์อนามัยที่ 1 | owered by<br>VorldMedic                                                                                                    |
|                                     | โรงพยาบาลส่งเสริมสุขภาพ<br>ศูนย์อนามัยที่ 3 | <ul> <li>. doi:10.00</li> <li>. doi:10.00</li> <li>. doi:10</li></ul> |
|                                     | โรงพยาบาลส่งเสริมสุขภาพ                     |                                                                                                    |

4. กดปุ่มลงทะเบียน

## วิธีลงทะเบียนใช้งานระบบ iReport+ (ต่อ)

- 5. กรอกข้อมูลให้ครบถ้วน
- 6. กดปุ่ม "Browse" เพื่อแนบสำเนาบัตรประจำตัว จากนั้นกด ปุ่ม "บันทึก"
- 7. ระบบจะส่ง User name และ Password ให้กับท่าน ทางอีเมล์

| a                                                        | งทะเบียน                                           |                                  |   |
|----------------------------------------------------------|----------------------------------------------------|----------------------------------|---|
| ศูนย์                                                    | ศูนย์อนามัยที่ 7 เ                                 | มอนแก่น                          |   |
| รหัสหน่วยงาน*                                            | 001227300                                          |                                  |   |
| หน่วยงาน/โรงพยาบาล*                                      | โรงพยาบาลส่งเสริมสุขภาพ ศูนเ                       |                                  |   |
| ชื่อแพทย์/ผู้ส่งตรวจ*                                    |                                                    |                                  |   |
| โทรศัพท์หมายเลข                                          | 043235902                                          |                                  |   |
| เลขที่                                                   |                                                    |                                  |   |
| ถนน                                                      |                                                    |                                  |   |
| ຕຳນລ                                                     | ในเมือง                                            |                                  |   |
| อำเภอ                                                    | เมืองขอนแก่น                                       |                                  |   |
| จังหวัด                                                  | ขอนแก่น                                            |                                  |   |
| รหัสไปรษณีย์                                             | 40000                                              |                                  |   |
| อีเมล *                                                  | Take Phot                                          | C                                |   |
| เบอร์ติดต่อ/มือถือ *                                     | Photo Libr                                         | ary                              | [ |
| LINE ID *                                                | Browse                                             |                                  | • |
| บัตรประชาชนเซ็นต์รับรอง                                  | สำเนาถูกต้อง                                       | Browse                           |   |
| หมายเหตุ : รหัสผ่าน (Usei<br>อีเมล์ท่านเท่านั้น และ จะส่ | rname & Passwor<br>่งเมื่อได้รับเอกสารต่<br>บันทึก | d) จะส่งให้ทาง<br>วัวจริงมาพร้อม |   |

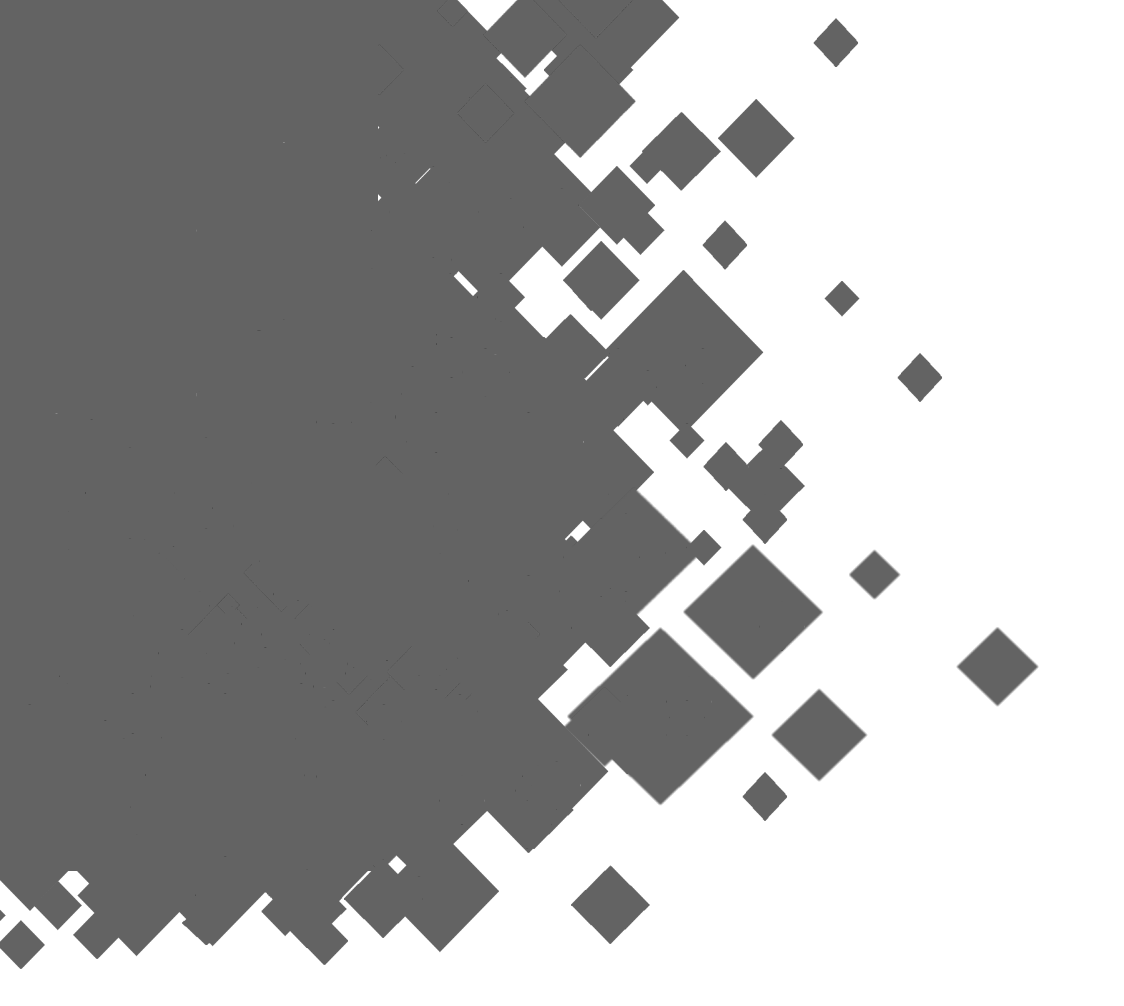

# Thank you

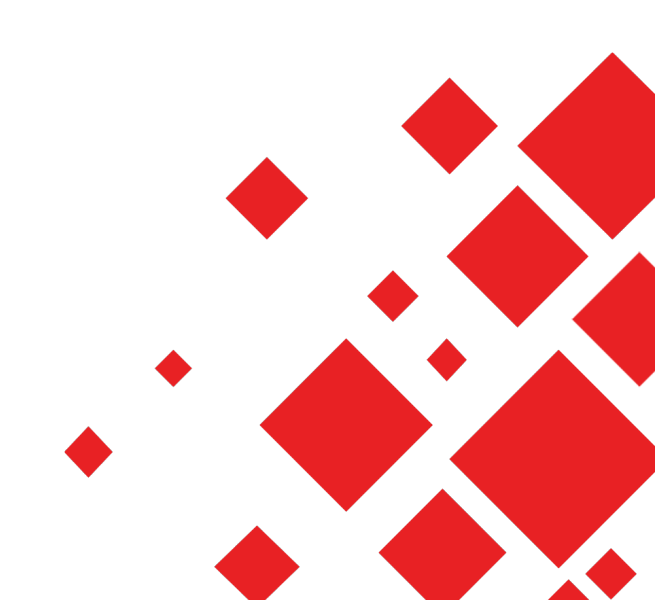